## Using Logos for Hebrew Word Studies – Old Testament

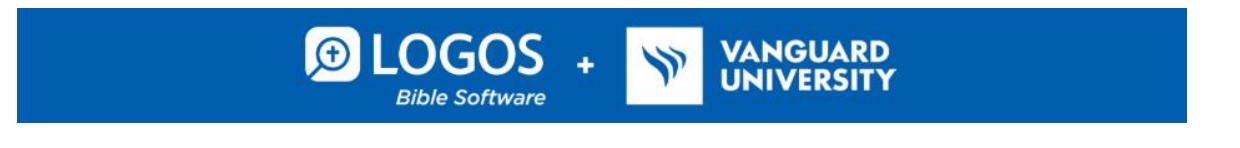

- 1. Go to logos.com/vanguard to create credentials with your vanguard.edu email address. Be sure to accept the email invitation from Faithlife to join the Faithlife group. Download the software to your computer.
- Open Logos software with the icon. In the upper left corner of the screen, <u>click on this icon</u> to **open your library**. Your cursor should automatically move to the library search box. <u>Type in</u> <u>LEB</u> and <u>click on it</u> to **open your LEB (Lexham English Bible)**. <u>Type your verse(es) into the reference</u> <u>box</u> to **open your text**.
- 3. Next, activate multiple resources display by clicking on this dropdown arrow. <u>Type</u> <u>"LHB</u>" (Lexham Hebrew Bible) into the search box, click on the check box to select it, and then click on <u>"save."</u> Next, <u>click here</u> to activate parallel view, and you should see the LEB/LHB in parallel columns.
- 4. Near the chapter and verse reference at the top of the Bible window, <u>click here</u> to customize visual filters. Under "Resource" <u>click on "corresponding selection" and "corresponding words." Under "corresponding words," select same word, same surface text, same lemma, and same root.</u>
- 5. <u>Click on the library icon again</u> to open two more resources: **LTN (Lexham Textual Notes)** and **FSB (Faithlife Study Bible)**. To link all of your books to the same Scripture reference, <u>click on the</u> <u>3 vertical dots</u> on the upper right side of the pane for each book. <u>Select "link set A" for all.</u>

| LEB 🗛 🗙                                    |                            |
|--------------------------------------------|----------------------------|
| ■ Isaiah 53:5                              |                            |
| Isaiah                                     |                            |
| But he was pierced for our transgressions, | Link set: 🗚 B C D E F None |

6. On the top right of your screen, <u>hover over the "Layouts" symbol</u>. To save your layout for future use, <u>Click on "Layouts," and then "save as named layout."</u> You can name it "Hebrew Word Study." If you return to your home page by <u>clicking on the house symbol</u> in the upper left hand corner, you can add the layout to your home page.

| //I f                    | Q Enter passage or search GO | Docs Guides         | Tools Drag shortcuts here |                        | 2 🗘 📕 🗳                    |
|--------------------------|------------------------------|---------------------|---------------------------|------------------------|----------------------------|
| Home                     |                              |                     |                           |                        | \$                         |
| DASHBOARD                |                              |                     |                           |                        | ÷                          |
| Layout<br><b>Ezekiel</b> | :                            | Layout<br>Messianic | Prophecies                | E Layout Greek Reading | Course<br>Daily Devotional |

© Updated 2/4/21, Alicia R. Jackson, Ph.D., Assistant Professor of Old Testament, Vanguard University

 Return to your saved layout, and select the English word in the LEB you would like to study <u>by</u> <u>hovering over it</u>. When you hover, you will see the root word and the parsing on the bottom left side of the screen.

| 0 Logos Rible Software - Hebrew Word Study IRI                                                                      |                         |                                                        | - 0                                      | ×          |
|----------------------------------------------------------------------------------------------------|-------------------------|--------------------------------------------------------|------------------------------------------|------------|
| Inter passage or search                                                                                             | Docs Guides Tools       | Drag shortcuts here                                    | 2 🗘 🔣 🗳                                  | :          |
| 🚼 The Lexham English Bible   LHB 🔼 🗙 📕 The Lexham Textual Ne                                                        | otes on the Bible 🔼 🔹 F | aithlife Study Bible 🔯 🛛 🔯 Bible Word Study اپرنژ      | +                                        |            |
| $\equiv \text{Isaiah 53:6} \qquad \bigcirc & & \aleph_{\Omega} & \bullet & \parallel & //$                          |                         |                                                        | $\langle \rangle$ -                      | 0<br>0     |
| Bible - Search All Bible Text in All Passages for                                                                   |                         |                                                        | Verse 🤟                                  | $\otimes$  |
| Search                                                                                                    | /                       |                                                        |                                          |            |
| Isaiah → Chapter 53                                                                                                 | Article -               | Lexham Hebrew Bible                                    |                                          | 8          |
| and he carried our pain,<br>yet <sup>g</sup> we ourselves assumed him stricken                                      |                         | רְאֹבֵינוּ סְבָלֶם וַאֲנַחְנוּ חֲשֵׁבְגֶׁהוּ נְגֶוּעַ  | אָכֵן חֱלָיֵנוּ הַוּא נָשָׂא וּמַנ₄      | <u></u>    |
| struck down <i>by</i> God and afflicted.                                                                            |                         |                                                        | מכה אלהים ומענה:                         |            |
| <sup>5</sup> But <sup>h</sup> he <i>was</i> pierced <sup>i</sup> for our transgressions,                            |                         |                                                        | ivs e vi ins                             | _          |
| crushed because of our <mark>iniquities</mark> ;                                                                    |                         | ־בָּא <u>מ</u> ְעֲוֹנֹתֵינוּ מוּסֵר שְׁלוֹמֵנוּ עָלָיו | וְהוּא מְחֹלָל מִפְּשָׁעֵٰנוּ מְזַ ₅     | \$         |
| the chastisement for <sup>j</sup> our peare <sup>k</sup> was upon him,                                              |                         | *                                                      |                                          |            |
| and by his wounds <sup>1</sup> , we were healed, <sup>m</sup>                                                       |                         |                                                        | بحايكا با بأ هُم دُره:                   |            |
| <sup>6</sup> All of us have wandered about like sheep;                                                              |                         | דרכּוֹ פּנינוּ ויוֹזוה הפּגיע בוֹ את עוֹז              | הלנו כצאן תעינו איש ל                    | <b>,</b> + |
| we each have turned to his own way;                                                                                 | -                       | ·/                                                     | · / · · · · · · · · · · ·                |            |
| and Yahweh let fall on him                                                                                          |                         |                                                        | כַּלְנוּ:                                |            |
| the iniquity of us all.                                                                                             |                         | , , E , E / , ,                                        |                                          |            |
| <sup>7</sup> He was oppressed and/afflicted,                                                                        |                         | ח־פִּיוֹ כַּשֶּׂה לַטֶּבְׁח יוּבְּל וּכְרָחֵל לִפְגֵי  | ַנְגַּשׂ וְהָוּא נַעֲנֶה וְלָא יִפְחַ    | 1          |
| yet <sup>n</sup> he did not open his mouth;                                                                         |                         |                                                        | יייור ואלמר ולא והתח                     |            |
| he was brought like a lamb to the slaughter<br>jų; noun, common, feminine, plural, construct; Strong's Hebrew #5771 |                         | بني.<br>بني ا                                          | אַוּאָיָי לְאָאָלָהי וְּאָש יְּבְּוֹאָיי | Ŧ          |

8. Click on the English word, and you will see the corresponding Hebrew word or words highlighted in your Hebrew Bible (copy the full form of the Hebrew word from the LHB into your word study worksheet). Right click<sup>1</sup> on the English word and a new box will pop up. Click on the @ symbol line and copy the parsing into your word study worksheet.

| 🗩 🗈 🕅 Q Enter passage or sea                                                   | rch GO Docs Guides Tools                   | Drag shortcuts here                     | 2 🗘 📑 📑 :                                     |
|--------------------------------------------------------------------------------|--------------------------------------------|-----------------------------------------|-----------------------------------------------|
|                                                                                | Selection iniquities                       | Lemma נוֹט                              |                                               |
| The Lexham English Bible   LHB 🔼 🗙 🛛 🔤 T                                       | Reference Isaiah 53:5                      |                                         | עַון  ybu                                     |
| ≡ Isaiah 53:6 🔍 👶 🖏 🗸 🚺                                                        | יְמֵוֹנֹתֵי ≊ִ× 'מׁשō·nō·ṯê' noun          | Bible Word Study                        | < > <del>-</del>                              |
|                                                                                | 🕐 (ā·wōn misdeed, sin; guilt caused by si) | Copy reference: URL Search Text         |                                               |
| Bible - Search All Bible Text in All Passages for                              | wh to do wrong; to twist; to be bent, b    | 🖻 Visual Copy                           | Verse – 🖒 🙁                                   |
| Search                                                                         | @ NCFPC noun, common, feminine, plural, co | 🝺 Take a note on גוֹז                   |                                               |
|                                                                                | <> Strong's Hebrew #5771 Hebrew Strong's   |                                         | -                                             |
| Isaiah > Chapter 53                                                            | C sin (act) noun                           | a Search: بِتَانِ Inline Bible All Open | 8                                             |
|                                                                                |                                            | All Resources Everything ju@NCFPC       |                                               |
| and he carried our pain,                                                       | Prophecy about Jesus Preaching Theme       |                                         |                                               |
| vet <sup>g</sup> we ourselves assumed him a                                    | Jesus' Accomplishment of Salvation Theolo  | Look up                                 | אָכָן חֲרָיֵנוּ הַוּא נָשָא וּנַזכְאבֵינוּ סְ |
| yet <sup>®</sup> we ourserves assumed min s                                    | Verbless Clause Grammatical Constructions  | HAL TDOT BDB GHCLOT CHAL                |                                               |
| struck down by God and afflie                                                  | Cantillation Name: Athnah, Rank: Emperor   | ₹ Power Lookup                          | מכֵה אֵלהים ומענה:                            |
| <sup>5</sup> But <sup>h</sup> he <i>was</i> pierced <sup>i</sup> for our trans |                                            | Add Lemma to Word List                  |                                               |
|                                                                                | <ol> <li>Show more information</li> </ol>  |                                         |                                               |
| crushed because of our iniqui                                                  |                                            |                                         | ء السه بسادر بالجَهُمَد بالذي جَه تَابَعَا    |
|                                                                                |                                            |                                         |                                               |

Click on the line with the broken circle to access and select "Bible Word Study" on the right. When you click on "Bible Word Study," a new window will open.

© Updated 2/4/21, Alicia R. Jackson, Ph.D., Assistant Professor of Old Testament, Vanguard University

<sup>&</sup>lt;sup>1</sup> Note: Mac and Chromebook users, this may be a two-finger touch on your track pad instead of right-click.

## Using Logos for Hebrew Word Studies – Old Testament

 <u>Click on the links below</u> your Hebrew word it to open your lexicons: BDB (The Enhanced Brown-Driver-Briggs Hebrew and English Lexicon) and LXHEBANLEX (The Lexham Analytical Lexicon of the Hebrew Bible).

| 🙍 Logos Bible Software - Hebrew Word Study IBL                                 |                                    |                               | _                              | ٥     | × |
|--------------------------------------------------------------------------------|------------------------------------|-------------------------------|--------------------------------|-------|---|
| Inter passage or search CO Docs Guides                                         | Toots Orag shortcuts here          | 3                             | 2 🗘 🔛                          | Ľ     | : |
| 👔 The Lexham English Bible   LHB 🛕 🛛 🚪 The Lexham Textual Notes on the Bible 🚺 | Faithlife Study Bible 🔼            | 🔯 Bible Word Study   ប៉ុប្    | 🔯 Bible Word Study   עָוֹן 🗙   | +     |   |
| ງານ 📖 in All Passages                                                          |                                    |                               |                                | Add 🕶 | : |
| ▼ LEMMA                                                                        |                                    |                               |                                |       | Î |
| נו אָשָׁי (ā·wōn misdeed, sin; guilt eaused by sin; punishment                 |                                    |                               | 232 👄 🏚 👄 🖬 🚍                  |       | • |
| HAL misdeed, sin; guilt caused by sin; punishment                              |                                    |                               |                                |       |   |
| трот                                                                           |                                    |                               |                                |       |   |
| BDB iniquity, guilt; punishment of iniquity                                    |                                    |                               |                                |       |   |
| GHCLOT perversity, depravity; a depraved action, a crime, a sin; gui           | It contracted by sinning; any thir | ng unjustly acquired; the pen | alty; calamity, misery         |       |   |
| CHAL activity that is crooked or wrong; offense, sin; guilt; punish            | ment                               |                               |                                |       |   |
| DBL Hebrew sin; guilt; punishment                                              |                                    |                               |                                |       |   |
| LTW iniquity, transgression, guilt.                                            |                                    |                               |                                |       |   |
| TLOT perversity                                                                |                                    |                               |                                |       |   |
| тиот                                                                           |                                    |                               |                                |       |   |
| ESL                                                                            |                                    |                               |                                |       |   |
| Abridged BDB                                                                   |                                    |                               |                                |       |   |
| BBH sin, guilt, punishment                                                     |                                    |                               |                                |       |   |
| CDWGTHB                                                                        |                                    |                               |                                |       |   |
| BYBHV misdeed, sin; guilt caused by sin; punishment (for guilt) (20            | 00–299)                            |                               |                                |       |   |
| LXHEBANLEX misdeed, sin; guilt caused by sin; punishment; an act or fee        | eling that transgresses somethin   | g forbidden or ignores some   | thing required by God's law or | char  |   |

10. When you open **BDB**, **highlight the root word**, and **copy and paste** it into your word study worksheet under "root word." If your root word is a **verb**, scroll down in **BDB** to **the correct stem** for your word, and look for your **verse reference**.

| Drag shortcuts here                                                                                                    | <b>2</b> Ç |          | Ľ     | :           |
|----------------------------------------------------------------------------------------------------|------------|----------|-------|-------------|
| 👔 The Lexham English Bible   LHB 🛕 🚽 The Lexham Textual Notes on the Bible 🛕 🔮 Faithlife Study Bible 🤇 🔯 Bible Word Study   ju                                                                                                    | BDB × -    | -        |       |             |
| ≡ BDB 730.2                                                                                                    |            |          |       | 0<br>0<br>0 |
| Search All Text in All Passages for                                                                                                    |            | Sentence | • •   | $\otimes$   |
| Search                                                                                                    |            |          |       |             |
| עוה .וו < ע ועוק - עוה עו א                                                                                                    |            | Article  | - + + | •           |
| ין א א גער א גער גער גער גער גער גער גער גער גער גער |            |          |       |             |
| (2 S 1 Copy Search Study Look up *** يا أثريت بن بن المان المان ا                                                                                                    |            |          |       |             |
| איקם 📭 🕐 🦸 🧳 🔺 🖉 z 28:18; און ציגינג Is 64:6 +, etc. (SS doubt all these);— 1. iniquity, Jb 15:5; 20:27 Je 11:10; 14:7; 16:17 La 2:14 Ez 4:5; 7:13;    און אין אין אין אין אין אין אין אין אין אי                                                                                                    |            |          |       |             |

11. To find 5 other passages in which your word is used, return to your Hebrew Bible and <u>right</u> <u>click on your Hebrew word</u> again. When the box pops up, scroll down on the right side until you see "Search" next to your word. <u>Click on "Bible"</u> to **open a new morphological search window**. Change your Bible version to **LEB** and narrow your search parameters (if desired) to select other texts in which your word is used.

| oc | ≡ Selection מִפְּשָׁעֵׂנוּ                               | Lemma రిల్లేక్ల                    |                                |
|----|----------------------------------------------------------|------------------------------------|--------------------------------|
|    | Reference Isaiah 53:5                                    | Сору                               |                                |
|    | י 🗘 <i>min</i> away from, out of; from; sin              | Visual Copy     Copy Peterspece    |                                |
|    | א מעה away from, out of, from; sin                       |                                    |                                |
| -  | @ P preposition                                          | Search: Inline Bible All Resources | Article - 1                    |
| ŀ  | • O שָשָׁ pë ·šă •                                       | Att Open                           | וְהוּאֹ מְחֹלֶל מִפְּשָׁעֵׁנ   |
|    | √ שָשׁׁש pš to break with/away from;                     | Bible Word Study                   | נִרְפָּא־לֶנוּ:                |
|    | @ NCMPC noun, common, masculine,                         | Look up 🗸                          | כֵּלְנוֹ כַּצְאון תָּעִינוּ אֵ |
| •  | אַנַּקנו יָ אָי אַנַאָרווי אַ 'anăḥ' nû we               |                                    | נְגַּשׁ וְהָוּא נְעֲנֶה וְלָא  |
|    | <ul> <li>RS1-P pronoun, suffixed, first perso</li> </ul> |                                    | נֶאֶלֶמָה וְלָא יִפְתַּח פְּ   |